### Lex ware

# Doppelte offene Posten wegen manueller Eröffnungsbuchungen

Wenn Sie manuelle Eröffnungsbuchungen auf Personenkonten erfassen, stehen in der Liste der offenen Posten doppelte offene Posten (OP). Wie bereinigen Sie die OP-Liste?

### Hintergrund

Buchungen auf Personenkonten (Debitoren und Kreditoren) erzeugen offene Posten. Die offenen Posten werden **jahresübergreifend** verwaltet. Das bedeutet:

- In der **OP-Liste** stehen die offenen Posten jahresübergreifend.
- Im **Mahnwesen** können Sie offene Posten jahresübergreifend mahnen.
- Im **Zahlungsverkehr** können Sie offene Posten jahresübergreifend bezahlen.
- Die **Ausbuchung** von offenen Posten ist jahresübergreifend möglich.

## Ursache doppelter offener Posten

Wenn Sie **manuelle Eröffnungsbuchungen** auf Personenkonten buchen, wird für diese EB-Buchungen vom Programm ein offener Posten gebildet. Da in der OP-Liste bereits der offene Posten der Rechnung steht, sind zwei offene Posten vorhanden.

#### Beispiel

- Im Dezember 2023 wurde eine Ausgangsrechnung auf das Debitorenkonto 10000 gebucht.
- Zum 01.01.2024 wird der offene Posten als manuelle Eröffnungsbuchung vorgetragen.

• In der OP-Liste stehen beide offenen Posten.

| Belegdat. | Belegnr. | Rest     | Kto.  | KtoName       |  |
|-----------|----------|----------|-------|---------------|--|
| 28.12.23  | AR8456   | 1.500,00 | 10000 | Musterdebitor |  |
| 01.01.24  | EB63     | 1.500,00 | 10000 | Musterdebitor |  |

#### Тірр

Beim Jahresabschluss können Sie vom Programm **automatische Eröffnungsbuchungen** erzeugen lassen. Für die automatisch erzeugten Eröffnungsbuchungen auf Personenkonten wird kein offener Posten gebildet.

# Vorgehen: Firma mit Sollbesteuerung

Bereinigen Sie die OP-Liste um die offenen Posten der Eröffnungsbuchungen. In einer Firma mit Sollbesteuerung können Sie offene Posten manuell zurücksetzen.

- 1. Öffnen Sie das Menü 'Ansicht OP-Debitoren' oder 'OP-Kreditoren'.
- 2. Markieren Sie den offenen Posten der Eröffnungsbuchung mit der rechten Maustaste.
- 3. Klicken Sie im Kontextmenü auf 'OP rücksetzen'.

|                          | KtoName       | Kto.  | Rest     | Belegnr. | Belegdat. |
|--------------------------|---------------|-------|----------|----------|-----------|
|                          | Musterdebitor | 10000 | 1.500,00 | EB63     | 01.01.24  |
| Zahlungs <u>e</u> ingang |               |       |          |          |           |
| <u>O</u> P rücksetzen    |               |       |          |          |           |
| O <u>P</u> bearbeiten    |               |       |          |          |           |

- 4. Bejahen Sie die Abfrage 'Sind Sie sicher, dass Sie ... entfernen möchten'.
- 5. Der offene Posten wird aus der OP-Liste entfernt.

## Vorgehen: Firma mit Istbesteuerung

In einer Firma mit Istbesteuerung können Sie offene Posten nicht zurücksetzen, da die Programmautomatik der Steuerbuchungen mit den offenen Posten verknüpft ist. Stornieren Sie die Eröffnungsbuchungen.

- 1. Öffnen Sie das Menü 'Ansicht Journal'.
- 2. Markieren Sie die Eröffnungsbuchung mit der rechten Maustaste.
- 3. Klicken Sie im Kontextmenü auf 'Stornieren'.
- 4. Geben Sie das Stornierungsdatum der Eröffnungsbuchung ein.
- 5. Klicken Sie auf 'OK'.
- 6. Mit dem Storno wird der offene Posten aus der OP-Liste entfernt.

#### FOLGEN SIE UNS

Facebook (https://www.facebook.com/lexware)

Instagram (https://www.instagram.com/lexware/)

YouTube (https://www.youtube.com/user/LexwareTV)

LinkedIn (https://www.linkedin.com/company/lexware/)